# ConMas i-Reporter カスタムマスターを利用した入力

2022.12.28

© CIMTOPS Corporation.

| 日付         | バージョン             | 記載ページ   | 改訂内容                                   |
|------------|-------------------|---------|----------------------------------------|
| 2014-04-18 | V4.0              |         | 初版を発行しました。                             |
| 2016-01-28 | V5.1<br>(機能強化その3) | P11~P13 | ダイレクト検索の説明を追記しました。                     |
| 2019-02-14 | V6.2              | P10     | レコード検索条件について追記しました。                    |
| 2021-10-04 |                   |         | アプリ設定画面の画像を、i-Reporter V8関連のものに更新しました。 |

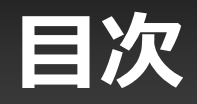

- ・カスタムマスター設定 全体の流れ
- マスター選択クラスター
- レコード一覧画面
- ・レコード一覧画面 レコードの決定
- ・レコード一覧画面 キーボード入力
- ・ レコード一覧画面 画像プレビュー
- ・レコード一覧画面 レコードの検索
- ・ ダイレクト検索
- ・ダイレクト検索 キーボード操作
- ・ ダイレクト検索 検索動作
- カスタムマスター一覧画面
- カスタムマスターのステータス
- カスタムマスターの更新

## カスタムマスター設定 全体の流れ

カスタムマスターを利用するには、以下の流れで設定を進めます。 本マニュアルでは、iPadアプリでの「カスタムマスターを利用した入力」に関して説明します。

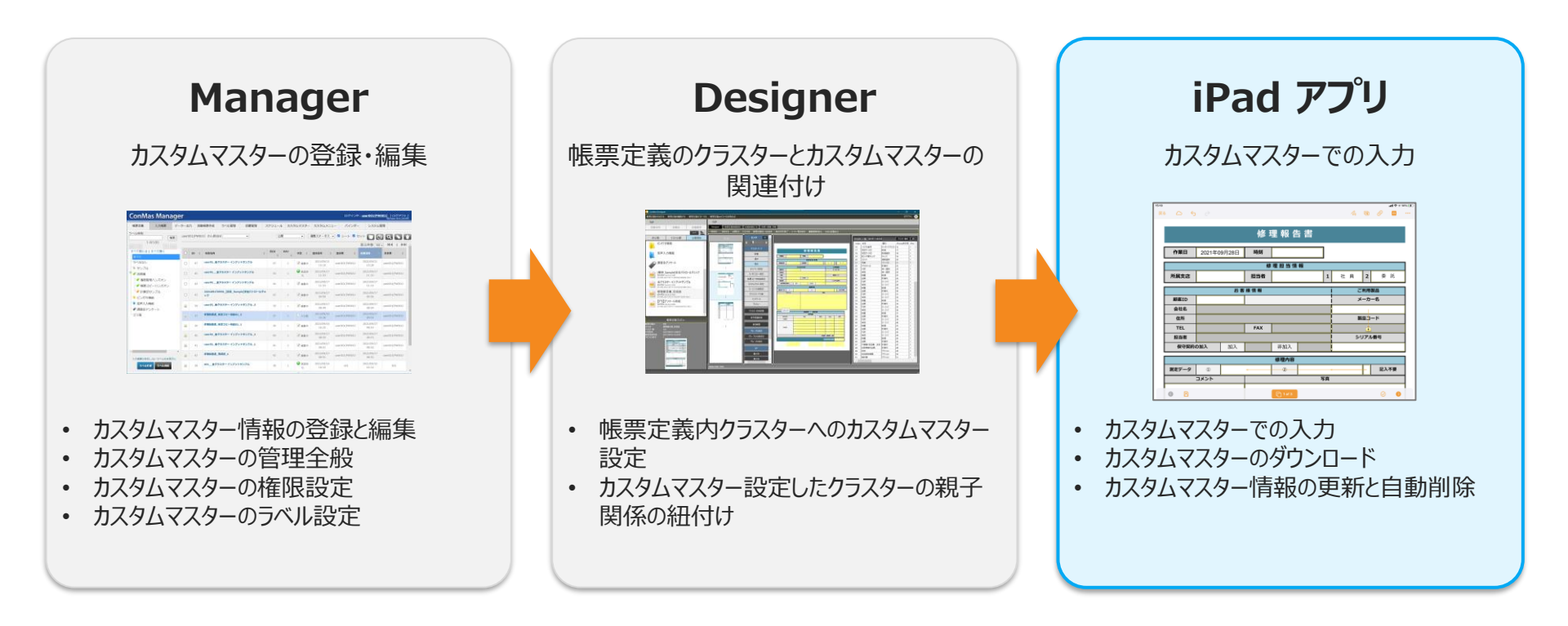

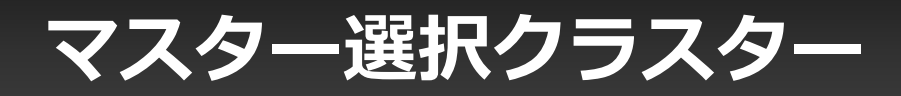

Designerであらかじめ設定しておいた「マスター選択」クラスターをタップすると、設定されているカスタムマスターのレコード一覧が表示されます。ここから入力値として使用するレコード行を選択します。 親であるマスター選択クラスターと、子クラスターのそれぞれに値が入力されます。

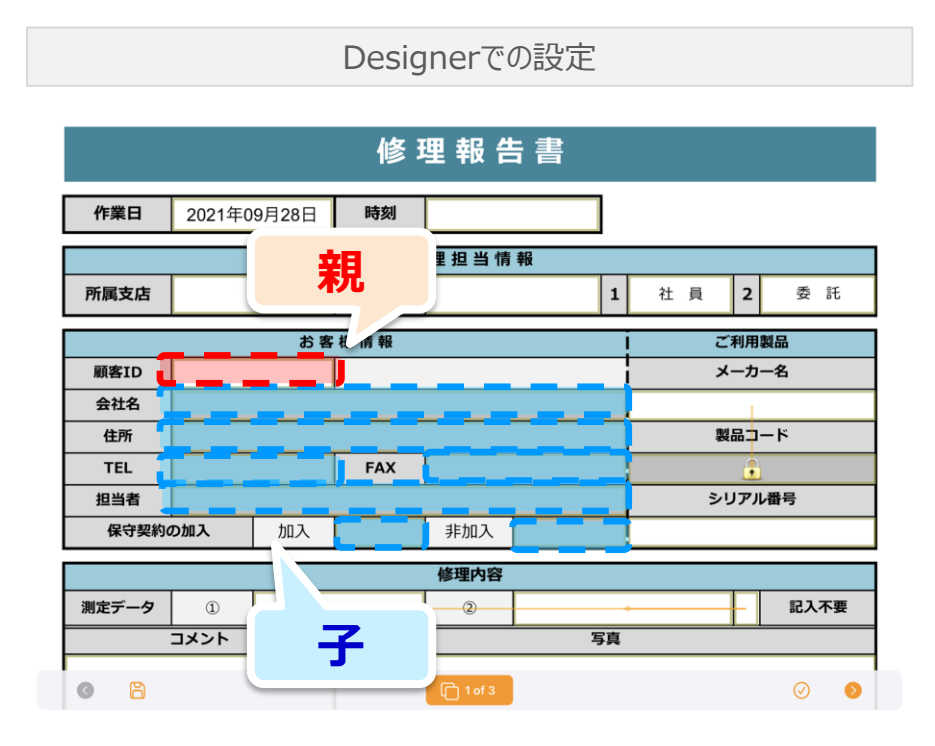

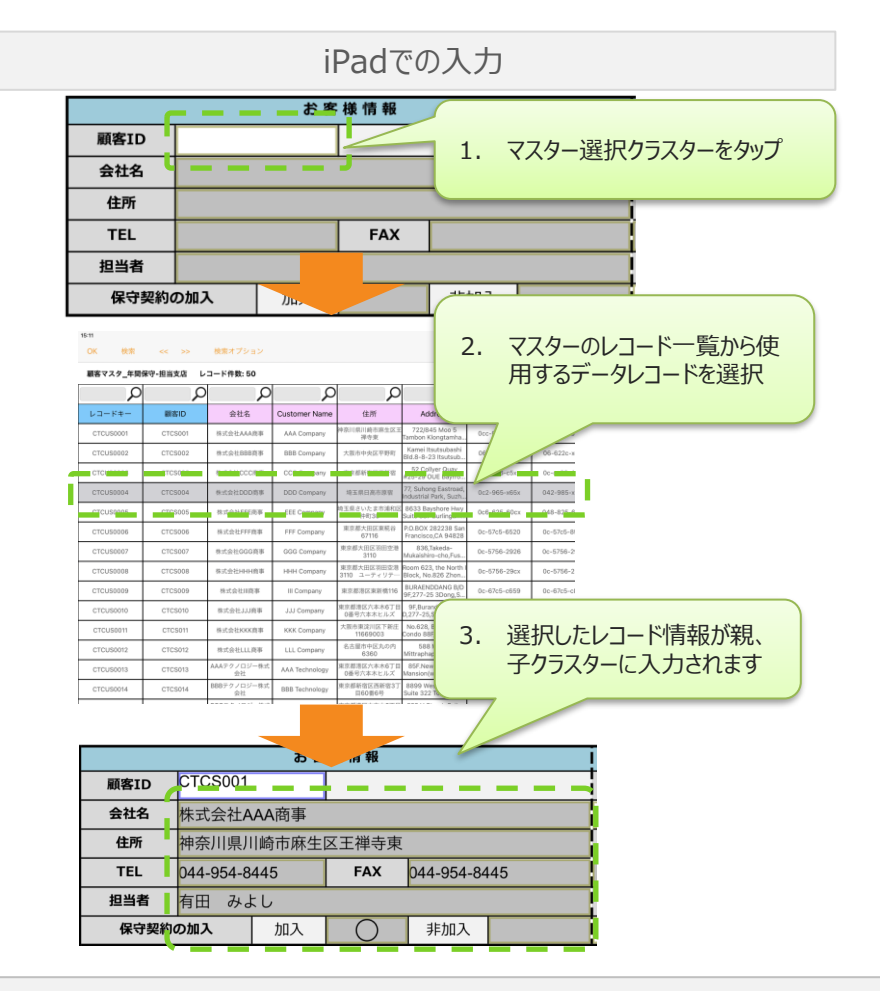

### レコードー覧画面

### マスター選択クラスターをタップすると、マスターテーブルのレコード一覧画面に切り替わります。

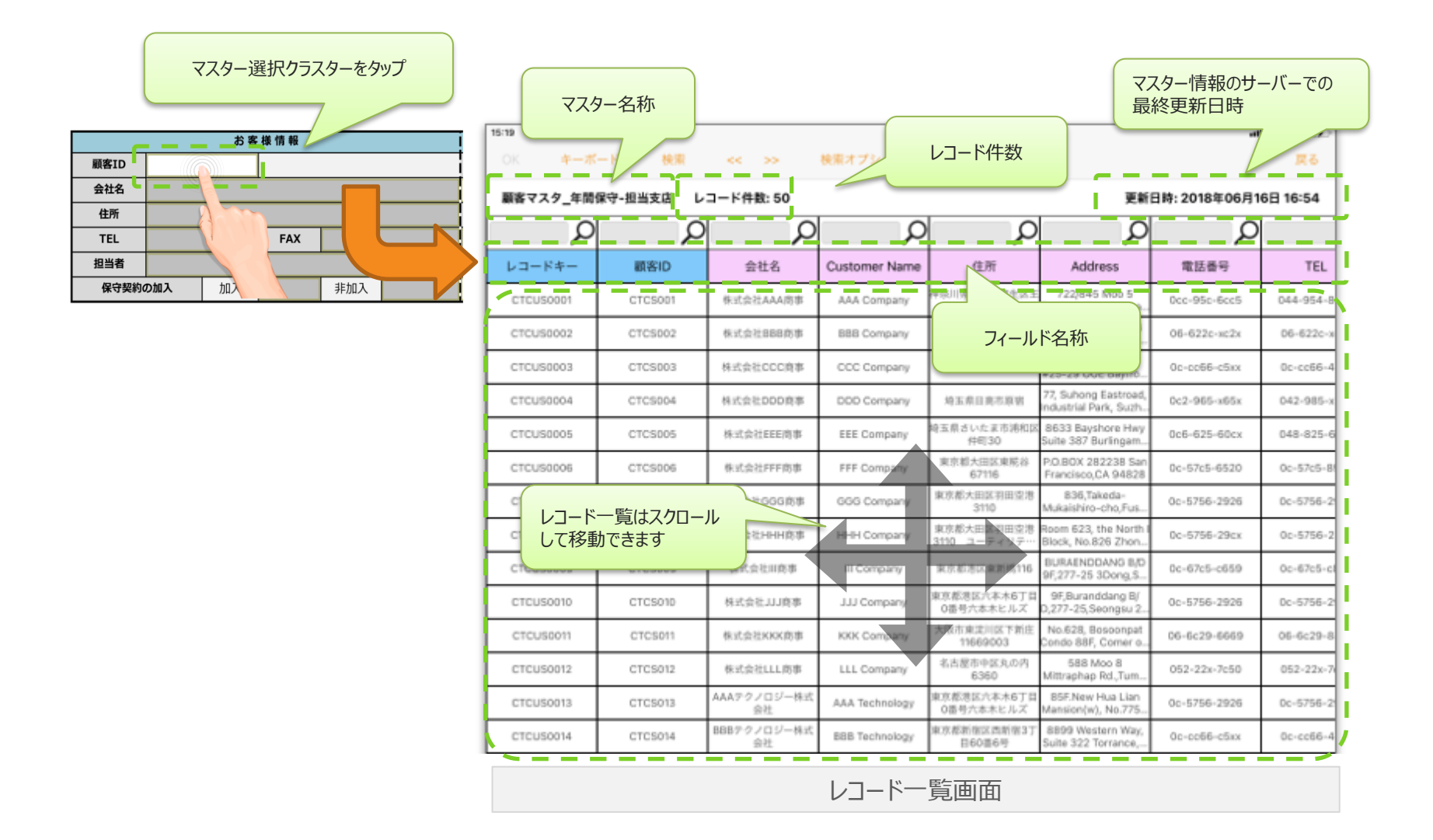

# レコードー覧画面 使用するレコードの決定

レコードー覧画面から、入力値として使用するレコードを指定します。レコードを選択した状態 でもうー度選択中の行をタップするか、画面上部にある[OK]ボタンをタップする事で、使用する レコードを決定します。

| 17.03     |            |                   |                  |                            |                                               | al.           | 奈∮18% 💽  |                 |              |   |
|-----------|------------|-------------------|------------------|----------------------------|-----------------------------------------------|---------------|----------|-----------------|--------------|---|
| ОК +-7    | ベード 検索     | << >>             | 検索オプション          |                            |                                               |               | 戻る       |                 |              |   |
| 顧客、マタ_年間  | l保守-担当支店 レ | コード件数: 50         |                  |                            | 更新                                            | 日時: 2018年06月1 | 6日 16:54 |                 |              |   |
|           |            | ×                 |                  |                            | С<br>С                                        | P             |          |                 |              |   |
| 使用する      | レコードを選     | 択 <sup>比名</sup>   | Customer Name    | 住所                         | Address                                       | 電話番号          | TEL      |                 |              |   |
| した状態      | でOK]をタッ    | プ AAA商事           | AAA Company      | 神奈川県川崎市麻生区王<br>禅寺東         | 722/845 Moo 5<br>Tambon Klongtamha            | 0cc-95c-6cc5  | 044-954- |                 |              |   |
| CICOSOOOZ | CTC5002    | 体式云社BBB商事         | BBB Company      | 大阪市中央区平野町                  | Kamei Itsutsubashi<br>Bld.8-8-23 Itsutsub     | 06-622c-xc2x  | 06-622c- |                 |              |   |
| CTCUS0003 | CTCS003    | 株式会社CCC商事         | CCC Company      | 東京都新宿区西新宿                  | 52 Collyer Quay<br>#25-29 OUE Bayfro          | 0c-cc66-c5xx  | 0c-cc66- |                 |              |   |
| CTCUS0004 | CTCS004    | 株式会社DDD商事         | DDD Company      | 埼玉県日高市原宿                   | 77, Suhong Eastroad,<br>Industrial Park, Suzn | 0c2-965-x65x  | 042-985- |                 |              |   |
| CTCUS0005 | CTCS005    | 株式会社EEE商事         | EEE Company      | 埼玉県さいたま市浦和区<br>仲町30        | 8633 Bayshore Hwy<br>Suite 387 Burlingam      | 0c6-625-60cx  | 048-825- |                 |              |   |
| CTCUS0008 | CTCSUU6    | 休式云红FFF商事         | FFF Company      | 東京都士田区東糀 <u>谷</u><br>67116 | POBOX 282238 San<br>Francisco,CA 94828        | 0c-57c5-6520  | 0c-57c5- |                 |              |   |
| CTCUS0007 | CTCS007    | GGG商事             | GGG Company      | 東京都大田区羽田空港<br>3110         | 836,Takeda-<br>Mukaishiro-cho,Fus             | 0c-5756-2926  | 0c-5756- |                 |              |   |
| CTCUS0008 |            |                   |                  | まち都大田区羽田空港<br>ユーティリテ…      | Room 623, the North I<br>Block, No.826 Zhon   | 0c-5756-29cx  | 0c-5756- |                 | Ļ            |   |
| CTCUS0009 | 使用する       | るレコードを選           | 択し、もう1度は         | <u>巽</u> 港区東新橋116          | BURAENDDANG B/D<br>9F,277-25 3Dong,S          | 0c-67c5-c659  | 0c-6     |                 | <del>ສ</del> | 2 |
| CTCUS0010 | 沢中のし       | ノコードをダッフ          |                  | ∮区六本木6丁目<br>→六本木ヒルズ        | 9F,Buranddang B/<br>D,277-25,Seongsu 2        | 0c-5756-2926  | 0c-5     | 顧客ID CTC        | S001         |   |
| CTCUS0011 | CTCS011    | 株式会社KKK商事         | KKK Company      | 大阪市東淀川区下新庄<br>11669003     | No.628, Bosoonpat<br>Condo 88F, Comer o       | 06-6c29-6669  | 06-6     | 会社名 株式          | 会社AAA商事      | 1 |
| CTCUS0012 | CTCS012    | 株式会社LLL商事         | LLL Company      | 名古屋市中区丸の内<br>6360          | 588 Moo 8<br>Mittraphap Rd.,Tum               | 052-22x-7c50  | 052-     | <b>住所</b> 神奈    | 川県川崎市麻舎      | ŧ |
| CTCUS0013 | CTCS013    | AAAテクノロジー株<br>会社  | 式 AAA Technology | 東京都港区六本木6丁目<br>0番号六本木ヒルズ   | 85F.New Hua Lian<br>Mansion(w), No.775        | 0c-5756-2926  | 0c-5     | <b>TEL</b> 044- | 954-8445     |   |
| CTCUS0014 | CTCS014    | BBBテクノロジー株<br>会社  | 式 BBB Technology | 東京都新宿区西新宿3丁<br>目60番6号      | 8899 Western Way,<br>Suite 322 Torrance,      | 0c-cc66-c5xx  | 0c-c     | 担当者有田           | みよし          |   |
|           |            | 000- 5 / = > * It | -p-              |                            |                                               |               |          | 保守契約の加入         | 、 加入         |   |

### レコード一覧画面 キーボード入力

Designerでマスター選択クラスターのキーボード入力を可能に設定した場合、レコード一覧画面上部に[キー ボード]ボタンが表示されます。これをタップすると、レコード内に存在しない値をキーボードで入力する事ができま す。キーボード入力を行うと子クラスターの編集ロックが外れ、子クラスターも直接編集できるようになります。

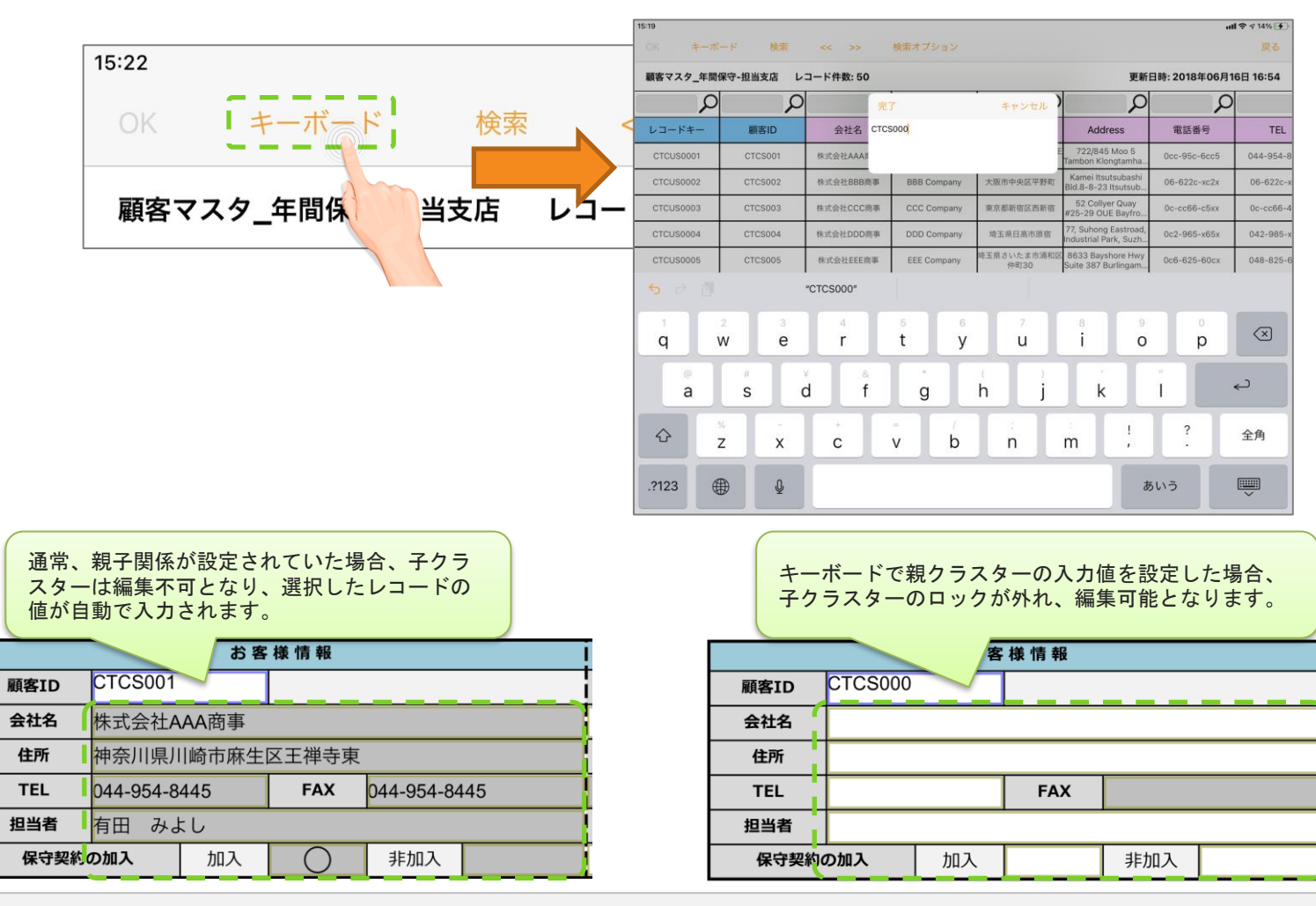

© CIMTOPS Corporation.

### レコードー覧画面 画像プレビュー

画像フィールドはレコード一覧の右側に表示され、画像が存在するフィールドには「画像」という文字が表示されます。「画像」をタップするとプレビューが表示されます。

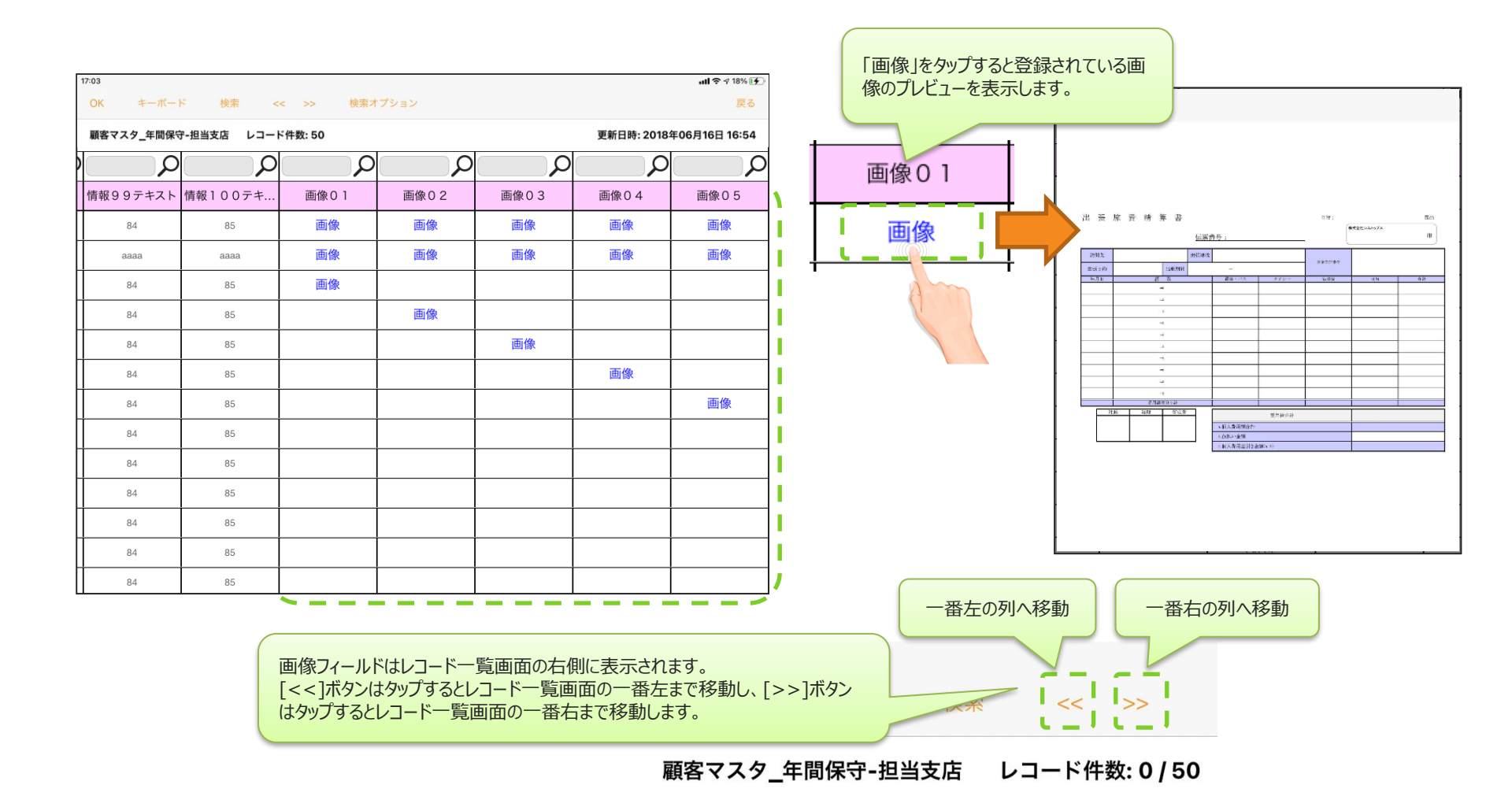

## レコードー覧画面 レコードの検索

- ・レコード一覧画面ではフィールドごとにレコードの検索ができます。
- 検索ワードエリアの右にある虫眼鏡マークが赤色のものが有効です。タップで有効/無効を切替できます。
- ・ 複数のフィールドで検索ワードを指定した場合はAND検索となります。
- ・ 画面上部の[検索]をタップするか、キーボード内の[検索]ボタンをタップする事で検索を実行します。

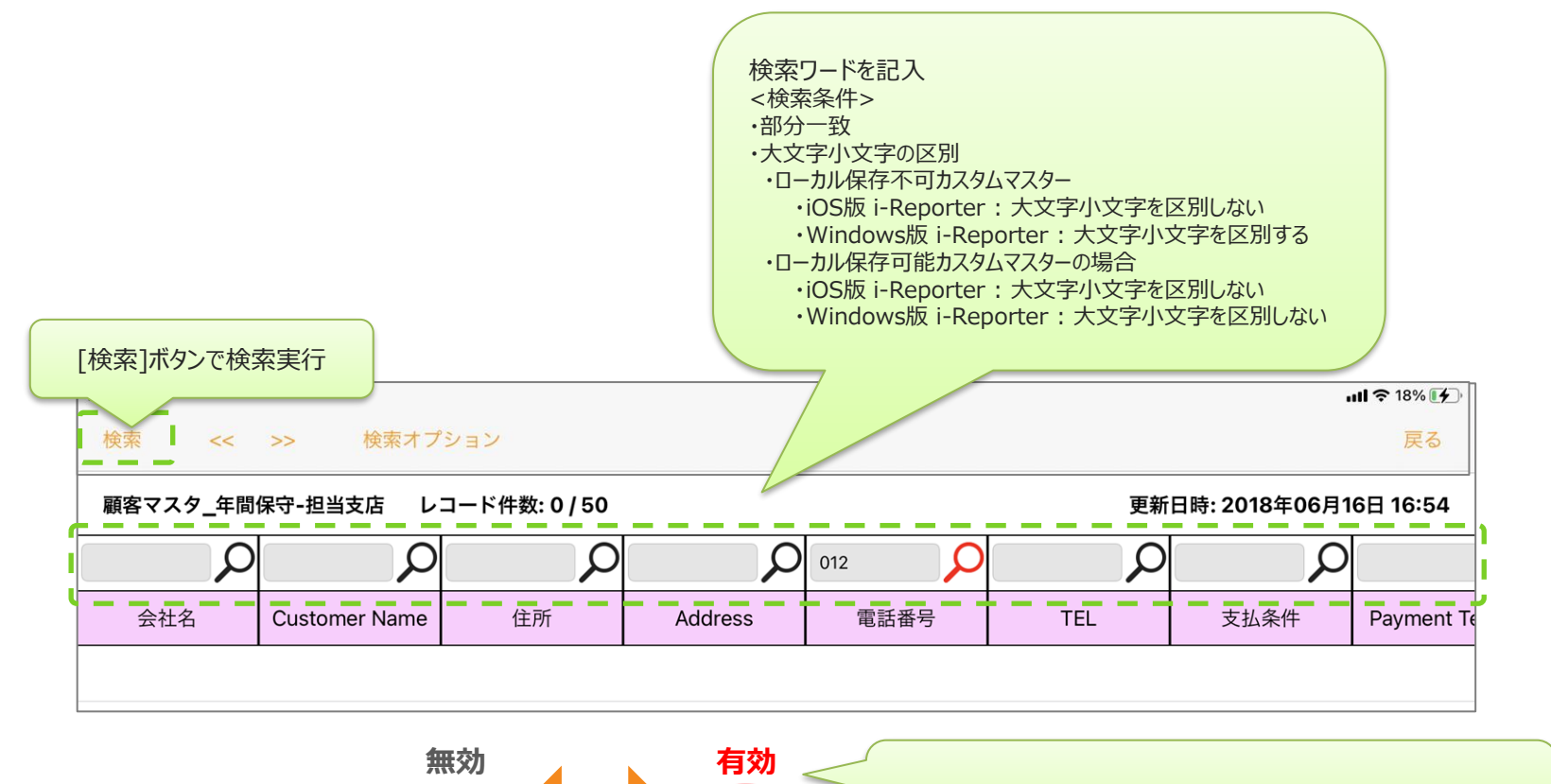

虫眼鏡マークはタップすると有効/無効が切り替わります。

ダイレクト検索

Designerでマスター選択「キーボード入力による検索を可能にする」にチェックを入れると レコード一覧画面を表示せず直接マスター選択クラスターにキーボード入力 または 外付けバーコードリーダー などで検索値を入力できます。

※レコード検索対象となるフィールドはマスター選択クラスターに指定されているフィールドです。

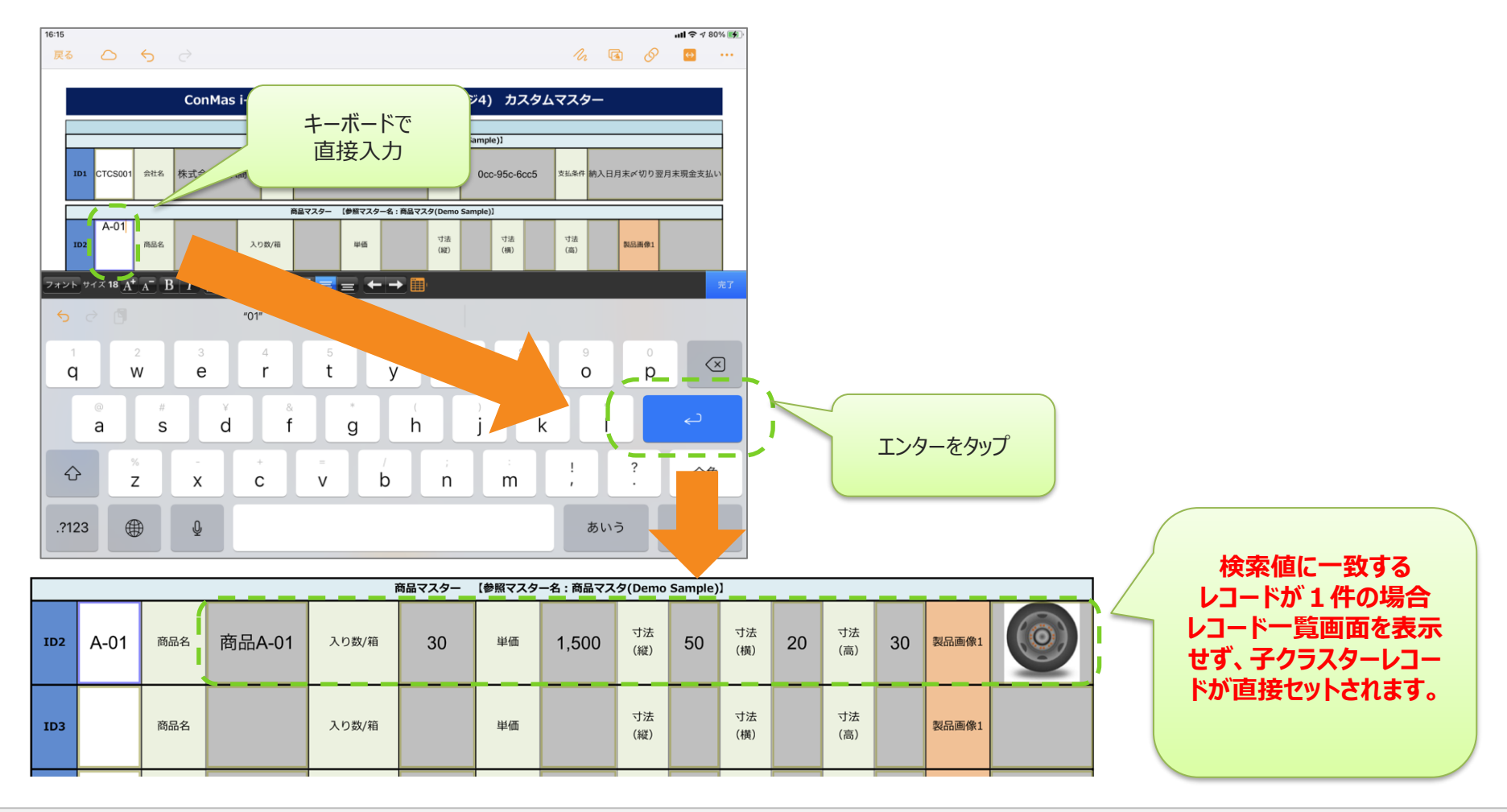

© CIMTOPS Corporation.

## ダイレクト検索 キーボード操作

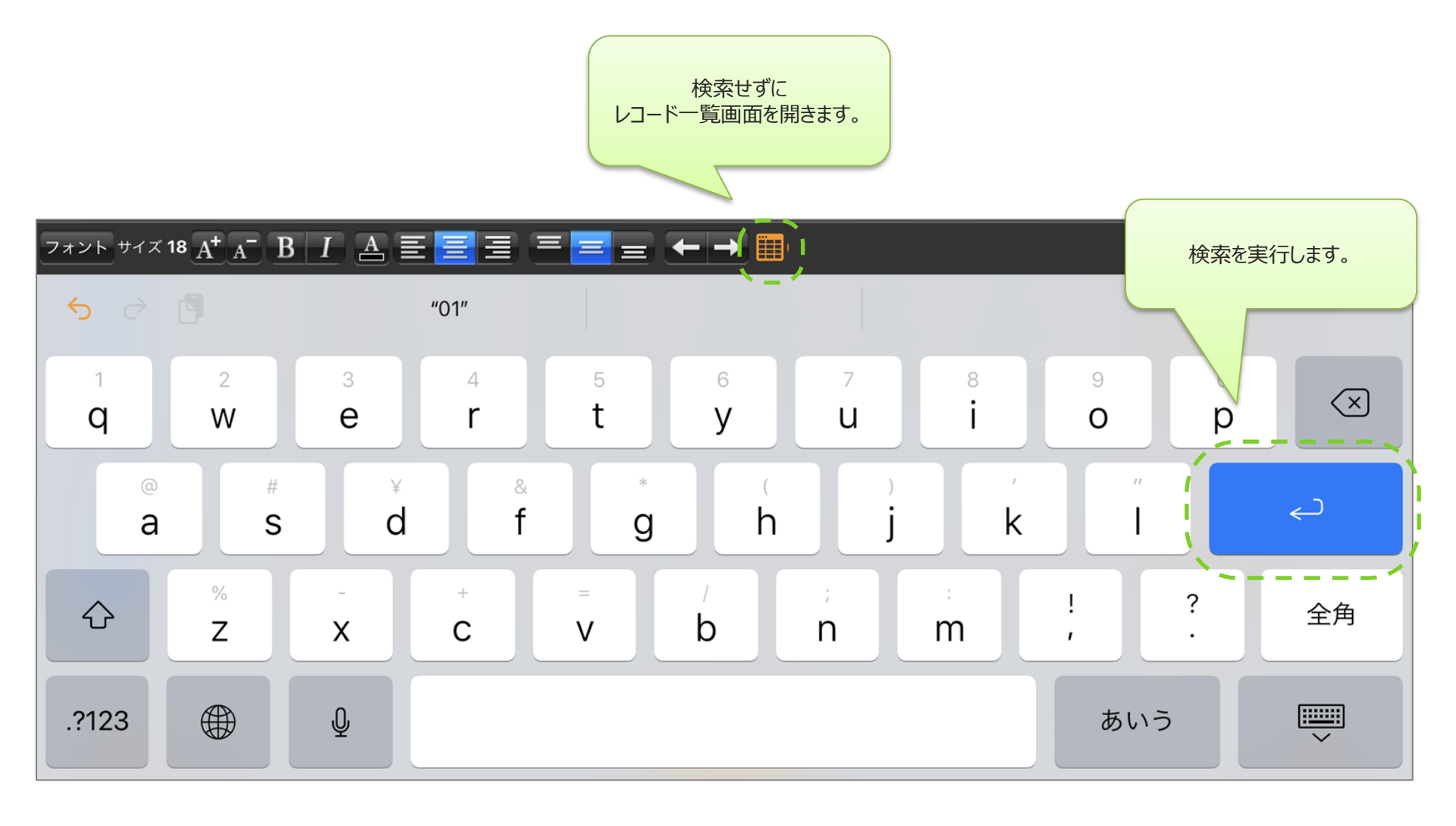

### ダイレクト検索 検索動作

- 検索値に一致するレコードが1件の場合
  レコード一覧画面を表示せず、子クラスターレコード情報がセットされます。
- 検索値に一致するレコードが0件 または 2件以上の場合 検索された状態でレコード一覧画面を表示します。
  - ▶ 0件

| 16:17                        |       |         |              |  |  |  |  |  |
|------------------------------|-------|---------|--------------|--|--|--|--|--|
| OK 検索                        | << >> | 検索オプション |              |  |  |  |  |  |
| 商品マスタ(Demo Sample) レコード件数: 0 |       |         |              |  |  |  |  |  |
| Ŕ                            | AA    | P       | Q            |  |  |  |  |  |
| レコードキー                       | 商品コード | 商品名     | Product Name |  |  |  |  |  |
|                              |       |         |              |  |  |  |  |  |
|                              |       |         |              |  |  |  |  |  |
|                              |       |         |              |  |  |  |  |  |

▶ 2件以上

| 16:17<br>OK 検索 << >> 検索オプション  |       |        |              |        |  |  |  |
|-------------------------------|-------|--------|--------------|--------|--|--|--|
| 商品マスタ(Demo-Gample) レコード件数: 10 |       |        |              |        |  |  |  |
| R                             | A     | P      | Q            | С<br>Р |  |  |  |
| レコードキー                        | 商品コード | 商品名    | Product Name | 入数     |  |  |  |
| CT10001                       | A-01  | 商品A-01 | Product A-01 | 30     |  |  |  |
| CT10002                       | A-02  | 商品A-02 | Product A-02 | 20     |  |  |  |
| CT10003                       | A-03  | 商品A-03 | Product A-03 | 50     |  |  |  |
| CT10004                       | A-04  | 商品A-04 | Product A-04 | 60     |  |  |  |
| CT10005                       | A-05  | 商品A-05 | Product A-05 | 40     |  |  |  |
| CT10006                       | A-06  | 商品A-06 | Product A-06 | 30     |  |  |  |
| CT10007                       | A-07  | 商品A-07 | Product A-07 | 50     |  |  |  |

## カスタムマスター一覧画面

帳票ライブラリトップ画面の左下のアイコンからカスタムマスターの一覧画面を表示します。

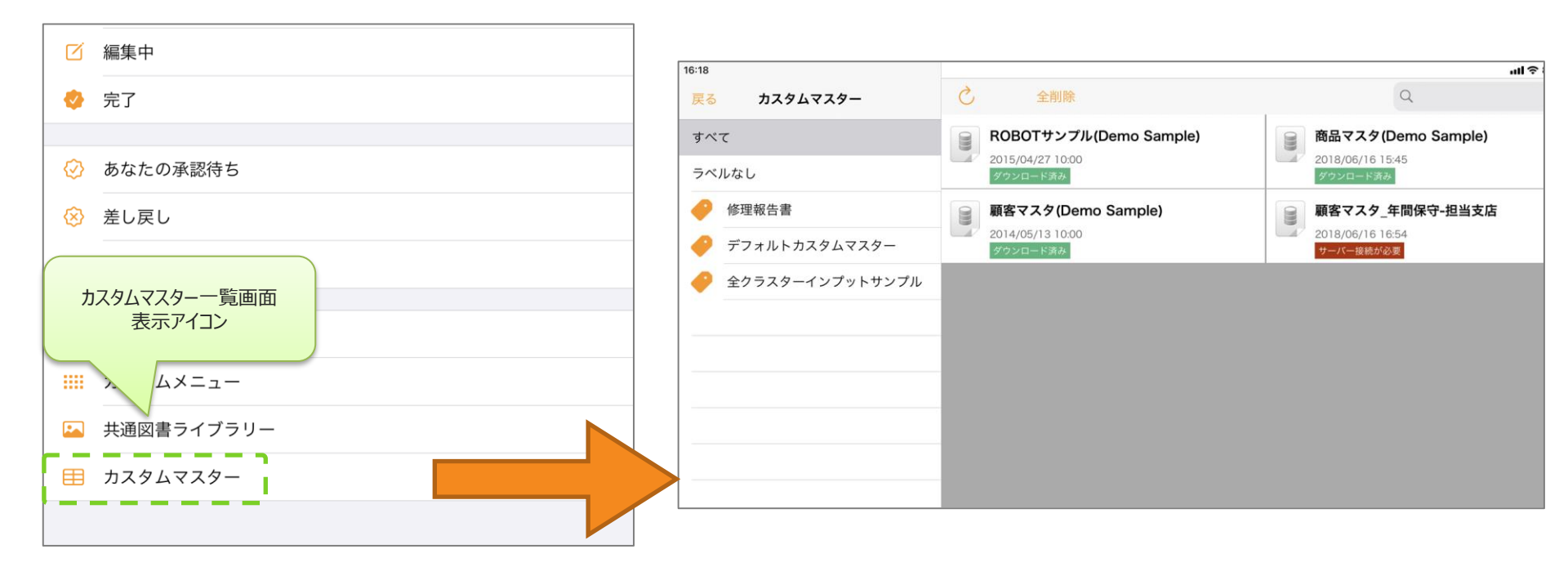

# カスタムマスター一覧画面からのレコード一覧表示

### カスタムマスター一覧画面から、内容を確認したいマスターをタップすると、レコード一覧画面を表示します。

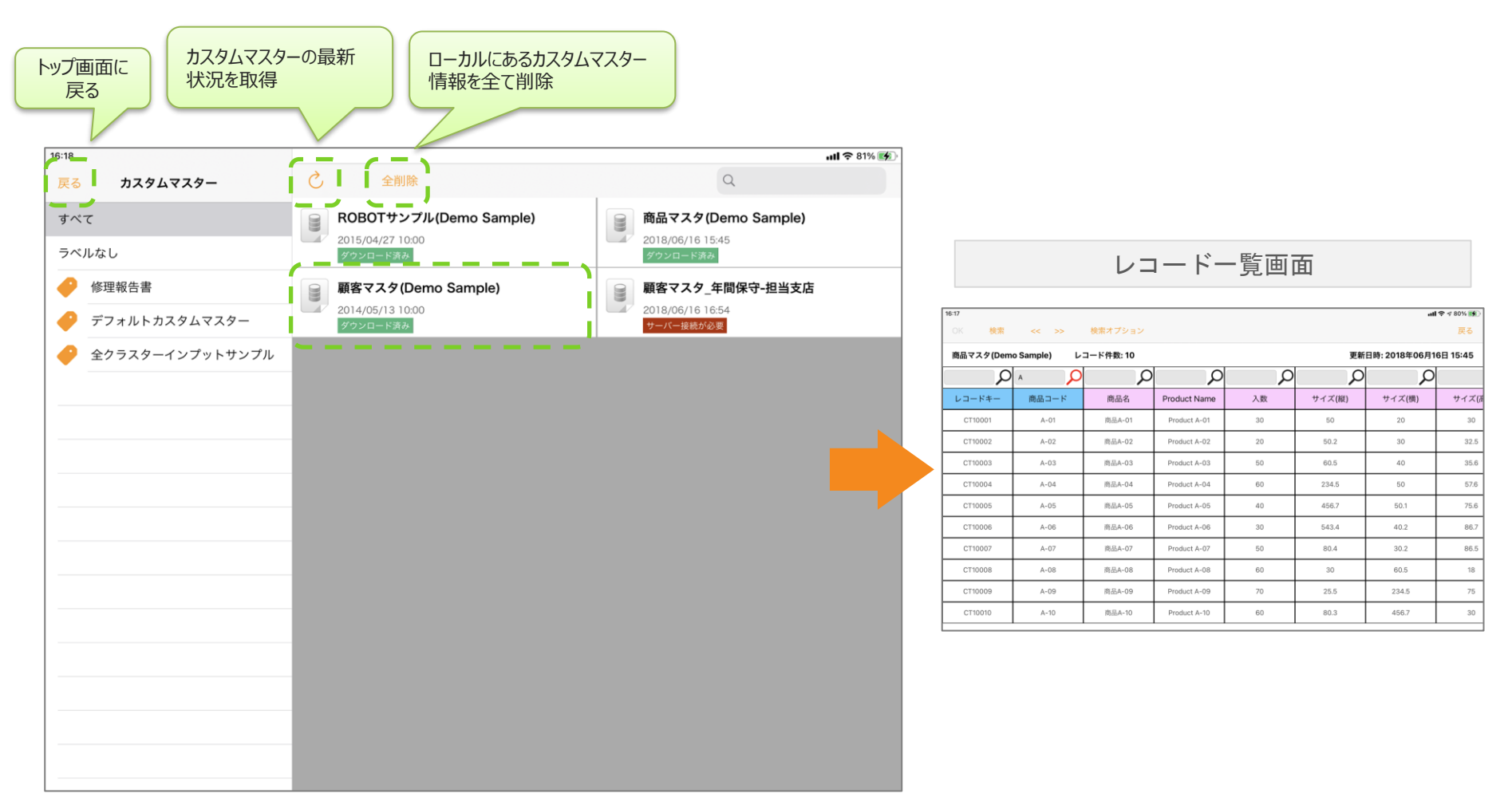

カスタムマスターのステータス

各カスタムマスターは以下のステータスで管理されます。

### ・ダウンロード済み

マスターデータを既にタブレット端末にダウンロード済みです。

### ・ダウンロード済み 有効期限: yyyy年MM月dd日

マスターデータを既にタブレット端末にダウンロード済みです。 有効期限まで端末にデータを保持できますが、期限を過ぎると使用できなくなります。

#### ・未ダウンロード

マスターデータをまだタブレット端末にダウンロードしていません。 タップするとダウンロードが開始されます。

#### ・サーバー接続が必要

タブレット端末への保存を許可しないマスターデータです。 データを参照する度にサーバーへの接続を行うため、ネットワークへ繋がる環境下で使用する必要 があります。

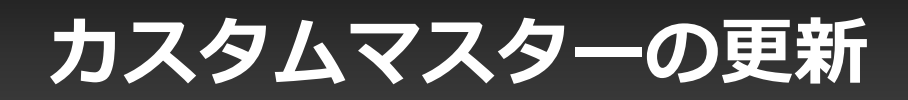

#### カスタムマスターはログイン時に自動更新されます。また、カスタムマスター一覧画面で最新の状態に更新するこ とができます。ただし、手動ダウンロード設定のマスター、タブレットへの保存を許可しないマスターは、ログイン時 の自動更新ではダウンロードされません。

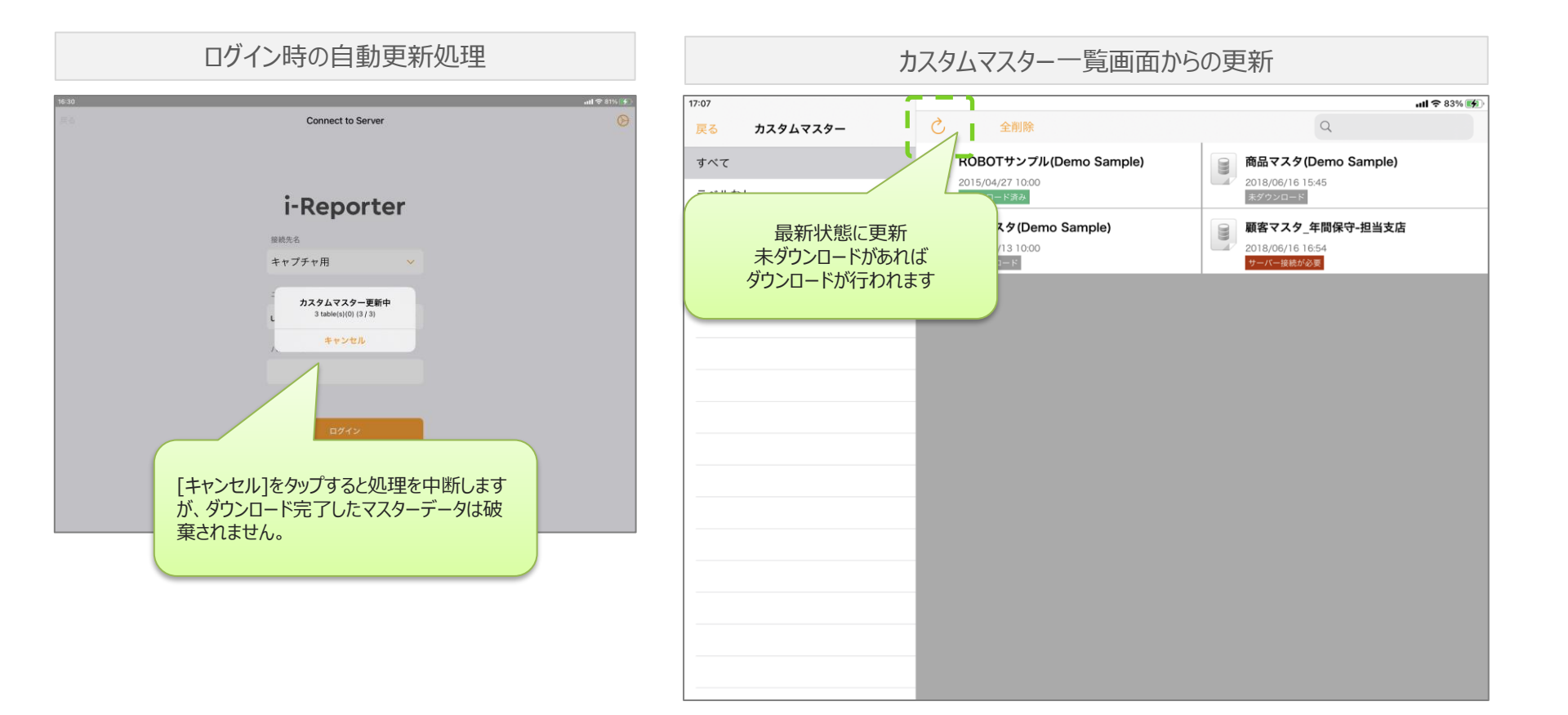